## **Reissue / Transfer of OCI**

The Reissue/ Transfer of OCI is **MANDATORY** in the following cases:

- Each time a new passport is issued up to the completion of 20 years of age
- Once after completion of 50 years of age.
- In case of change of personal particulars viz. nationality etc.,
- In case of loss/damage of OCI Card/U-visa.
- In case of Name change after marriage or name change on New Passport

The new OCI cards will not carry the OCI 'U' visa sticker page, instead there will be a special endorsement "LIFE TIME VISA" on the last page of the new OCI card.

## **Step by Step Instructions**

The completion of the application may take up to 20 minutes
 *Kindly be ready with Scanned copy of the following items before starting the registration process.*

| Applicant's Photo                                                               | The height and width of the Applicant Photo must be equal.                                                                                |  |  |
|---------------------------------------------------------------------------------|----------------------------------------------------------------------------------------------------|--|--|
|                                                                                 | The <b>minimum</b> dimensions are 360 pixels (width) x 360 pixels (height)                                                                |  |  |
| The images must be in <b>jpeg or jpg format</b> , with <b>max size 200kb</b>    | The <b>maximum</b> dimensions are 900 pixels (width) x 900 pixels (height)                                                                |  |  |
| Applicant's Signature                                                           | The height and width of the Signature Photo must have aspect ratio 3:1                                                                    |  |  |
|                                                                                 | The <b>minimum</b> dimensions are 360 pixels (width) x 120 pixels (height)                                                                |  |  |
| The images must be in <b>jpeg or jpg format</b> ,<br>with <b>max size 200kb</b> | The <b>maximum</b> dimensions are 900 pixels (width) x 300 pixels (height)<br>" <b>Paint</b> " software can be used to resize the photos  |  |  |
| Documents                                                                       |                                                                                                    |  |  |
| It is Mandatory to unload the documents                                         | Max file size allowed for a document file is <b>500 kb</b>                                                                                |  |  |
| on the Govt. website                                                            | The document file should be in <b>PDF format</b>                                                                                          |  |  |
|                                                                                 | An A-4 size page document <b>Colour scanned</b> at <b>100 DPI</b> (Dots per inch resolution) will generate of file of between 200-250 kb. |  |  |

Documents-Uploaded Section of Online OCI- registration. Please upload the documents in the required category as per the list below.

Please note – It is mandatory to upload all the requisite documents on the Govt. Portal. If you don't comply with the requirement then your application will be returned unprocessed since it falls under the "Ineligible category"

| DOCUMENTS TO BE UPLOADED ON GOVT. WEBISTE |                                                                                                    |                                                                                                    |  |  |
|-------------------------------------------|----------------------------------------------------------------------------------------------------|----------------------------------------------------------------------------------------------------|--|--|
| DOCUMET TITLE                             | OCI IN LIEU OF PIO                                                                                                    | OCI IN LIEU OF LOST/ DAMGE<br>PIO                                                                                            |  |  |
|                                           |                                                                                                    |                                                                                                    |  |  |
| Current Passport                          | Copy of Current Passport                                                                                                    | Copy of Current Passport                                                                                                    |  |  |
| Employment / Work Permit                  | Copy of US Visa if hold a non-US passport                                                                                    | Copy of US Visa if hold a non-<br>US passport                                                                                |  |  |
| Indian Origin                             | n/a                                                                                                    | n/a                                                                                                    |  |  |
| Indian Visa                               | n/a                                                                                                    | n/a                                                                                                    |  |  |
| Marriage Certificate                      | Notarized Sworn Joint Affidavit (if<br>PIO Card was acquired through<br>spouse)                                              | Notarized Sworn Joint Affidavit<br>(if PIO Card was acquired<br>through spouse)                                              |  |  |
| Naturalization Certificate                | n/a                                                                                                    | n/a                                                                                                    |  |  |
| Renunciation Certificate                  | n/a                                                                                                    | n/a                                                                                                    |  |  |
| Status of Parents in US                   | n/a                                                                                                    | n/a                                                                                                    |  |  |
| Parental Auth. Form (if below 18 y/o)     | Notarized PAF (if below 18 y/o)                                                                                              | Notarized PAF (if below 18 y/o)                                                                                              |  |  |
| PIO Card                                  | Copy of PIO Card (first and last page)                                                                                       | Copy of lost PIO Card if<br>available                                                                                        |  |  |
| OCI Card                                  | n/a                                                                                                    | n/a                                                                                                    |  |  |
| Relationship Cert.                        | Copy of MC / Divorce Decree /<br>Death Cert of Spouse whichever<br>applies. Apostilled MC if OCI<br>acquired through spouse. | Copy of MC / Divorce Decree /<br>Death Cert of Spouse whichever<br>applies. Apostilled MC if OCI<br>acquired through spouse. |  |  |
| Spouse OCI Card                           | n/a                                                                                                    | n/a                                                                                                    |  |  |

Please go to following link to start the application: <u>https://ociservices.gov.in/</u>

Please use Google Chrome or Internet Explorer browsers. Online OCI form is not compatible with Safari browser. It may NOT work on I-PAD, Tablet, Mobile phone browsers or Apple devices.

|                |                      | All Valid PIO-Card        | I Holders may now register to beco<br>For more details <b>click here</b> | me OCI-Card Holder.                         |  |
|----------------|----------------------|---------------------------|--------------------------------------------------------------------------|---------------------------------------------|--|
|                | New OCI Registration |                           | OCI Registration (In Lieu Of Valid PIO-Card)                             | OCI Registration (In Lieu Of Lost PIO-Card) |  |
|                | 0                    | CI Miscellaneous Services | OCI Document Upload/ Re-upload                                           | OCI Image Upload/ Re-upload                 |  |
|                |                      | Status Enquiry            | Re-Print Submitted Applications                                          |                                             |  |
| Please click h | / l                  |                           |                                                                          |                                             |  |

## Online OCI Services

**OCI Miscellaneous Services** Please read the <u>Guidelines</u>, <u>Instructions</u> and <u>FAQ's</u> before filling up this form This service category of × in the following 1. In case of issue Applicant applying for Miscellaneous OCI Services, please note-2. In case of char Registration. 3. In case of loss, 2. Both the images must be in jpeg or jpg format, with max size 30kb. 4. In case of man Please read the instructions for photo and press OK The minimum dimensions are 360 pixels (width) x 360 pixels (height). The maximum dimensions are 900 pixels (width) x 900 pixels (height). entering the per 5. In case of char 4. The height and width of the Signature Photo must have aspect ratio 3:1 The minimum dimensions are 360 pixels (width) x 120 pixels (height). The maximum dimensions are 900 pixels (width) x 300 pixels (height). 5. Kindly be ready with both these images before starting the registration proces Ok

## Online Occl Services Occl Miscellaneous Services Please read the Guidelines, Instructions and FAQ's before filling up this form This service can be availed for re-issuance of duplicate OCI documents in the following category of cases: I. In case of issuance of new passport. I. In case of personal particulars viz. name, father's name, nationality etc. I. In case of namually filled in applications (discontinued now) mistakes have been committed by the Indian Mission/Post/Office while entering the personal particulars. I. In case of hadneg of address/occupation. Image: Service in the instruction of APPL May: This the natural color of APPL Image: Service in the instruction of APPL Image: Service in the instruction of APPL Image: Service in the instruction of APPL Image: Service in the instruction of APPL Image: Service in the instruction of APPL Image: Service in the instruction of APPL Image: Service in the instruction of APPL Image: Service in the instruction of APPL Image: Service in the instruction of APPL Image: Service in the instruction of APPL Image: Service in the instruction of APPL Image: Service in the instruction of APPL Image: Service in the instruction of APPL Image: Service in the instruction of APPL</

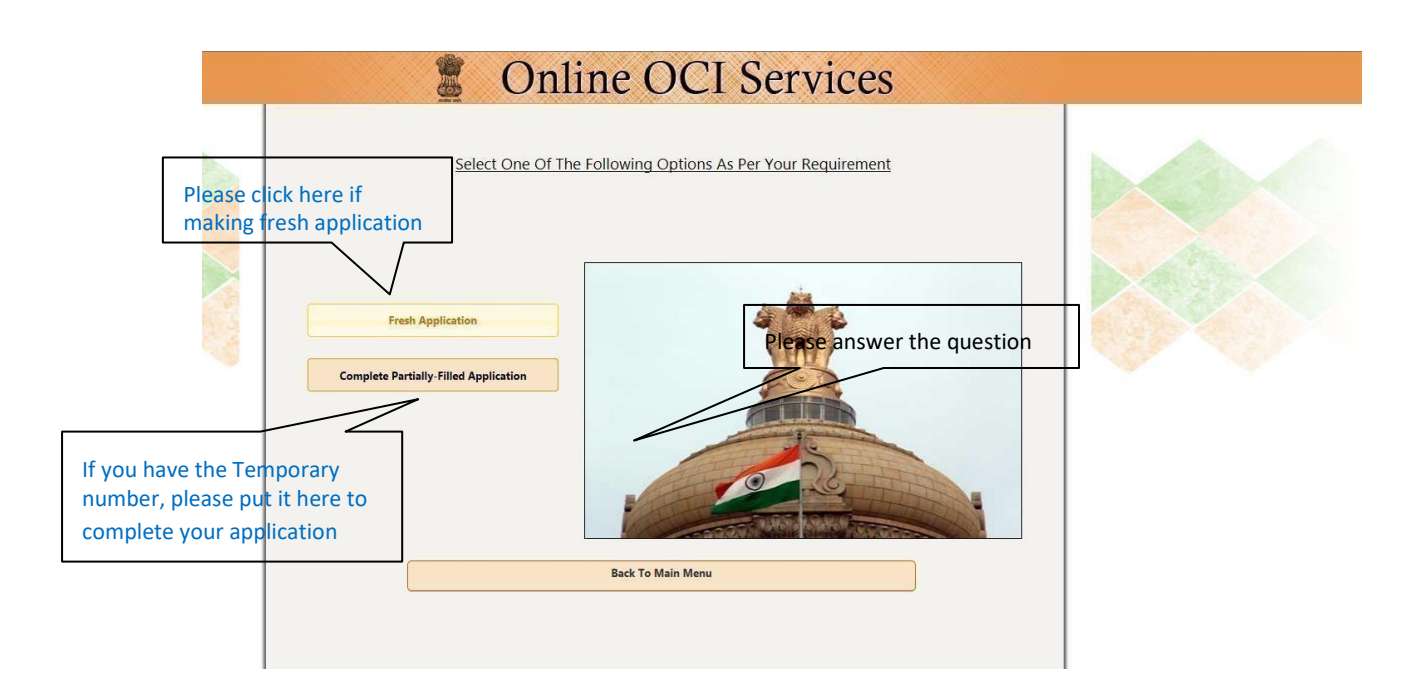

|               | OCI Miscellaneous Services                                                                                                    |  |
|---------------|----------------------------------------------------------------------------------------------------|--|
| Provide       | e Required Information To Proceed Passport Number * Passport number is required (as in OCI card)                                                                |  |
| <u># FILI</u> | LUP ANY ONE OF THE FOLLOWING THREE FIELDS AS RECORDED IN THE OCI REGISTRATION CERTIFICATE / U-VISA U-Visa No # OCI Number # OCI Number # OCI Number is required |  |
| # 511         |                                                                                                    |  |
|               | Date Of Birth *                                                                                                    |  |
|               | Proceed                                                                                                    |  |

Enter the details as per the **OCI** card in all these sections.

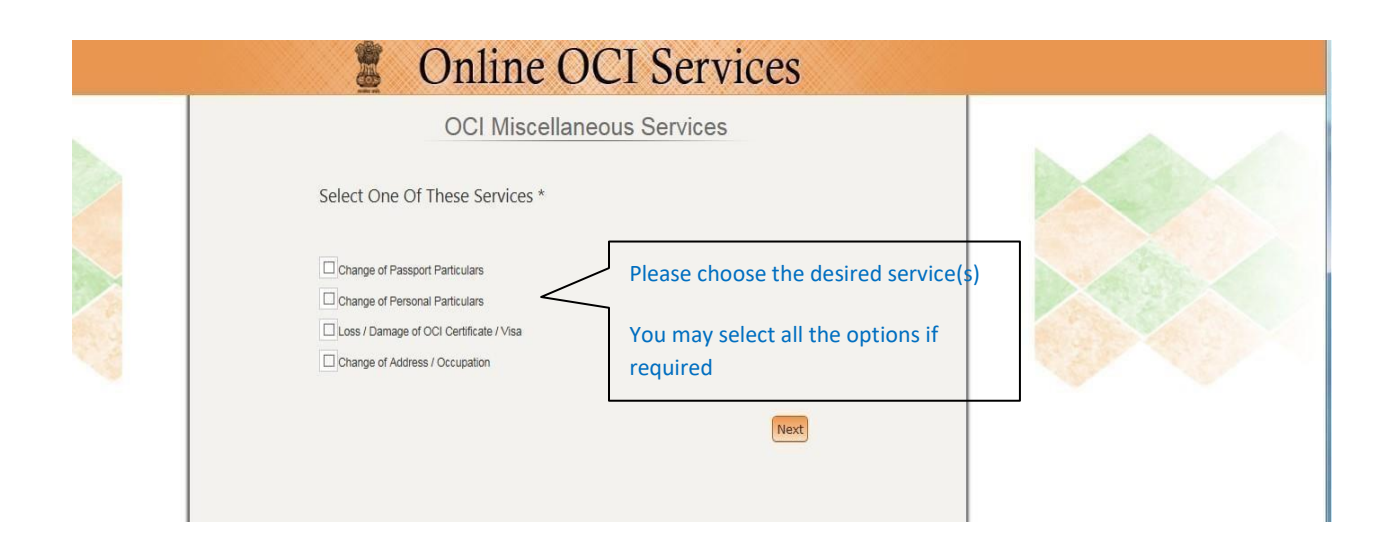

|                                                                                    | Online O                            | CI Services                                                                                                  |
|------------------------------------------------------------------------------------|-------------------------------------|----------------------------------------------------------------------------------------------------|
|                                                                                    | OCI Miscellaneo                     | ous Registration Temporary Application ID<br>46000622XSTOE                                                   |
| Services Selected                                                                  | Change of<br>Change of<br>Change of | of Passport Particulars<br>of Personal Particulars<br>(Address / Decpresense the correct location as per the |
| Place of submission*<br>Select Mission*                                            |                                     | Consular Jurisdiction in the USA                                                                             |
| Passport Details                                                                   |                                     |                                                                                                    |
| Enter latest Passport Number in<br>which OCI(U-Visa) fransferred*<br>Issue Place * | As                                  | per Current USA/ Foreign passport                                                                            |
| Personal Particulars                                                               |                                     |                                                                                                    |
|                                                                                    |                                     |                                                                                                    |
| Surname*<br>Given Name*                                                            |                                     | As per Current USA/ Foreign passport                                                                         |
| \$ex *                                                                             | Select Gender                       |                                                                                                    |
| Date of Birth *                                                                    |                                     |                                                                                                    |
| Visible Mark *                                                                     |                                     |                                                                                                    |
| Marital Statue *                                                                   | Select Marital Status               | Discon fill in the dataile on nor the OCI could                                                              |
| Father/Guardian Name*                                                              |                                     | Please fill in the details as per the OCI card                                                               |
| Mother Name*                                                                       |                                     |                                                                                                    |
| Nationality *                                                                      | Select Country                      |                                                                                                    |
| Address and Occupation Details                                                     |                                     |                                                                                                    |
| Residential Address                                                                |                                     | Please fill in the details as per the OCI or if changing the                                                 |
| Phone number *                                                                     |                                     | occupation details.                                                                                          |
| Emall                                                                              |                                     |                                                                                                    |
| Occupation*                                                                        | Select Occupation                   |                                                                                                    |
| Occupation Details                                                                 |                                     |                                                                                                    |
| Employer Address                                                                   |                                     |                                                                                                    |
|                                                                                    |                                     |                                                                                                    |
| Reason for Availing the<br>Service*                                                | _                                   | Please put the reason for availing the new OCI.                                                              |
|                                                                                    |                                     |                                                                                                    |

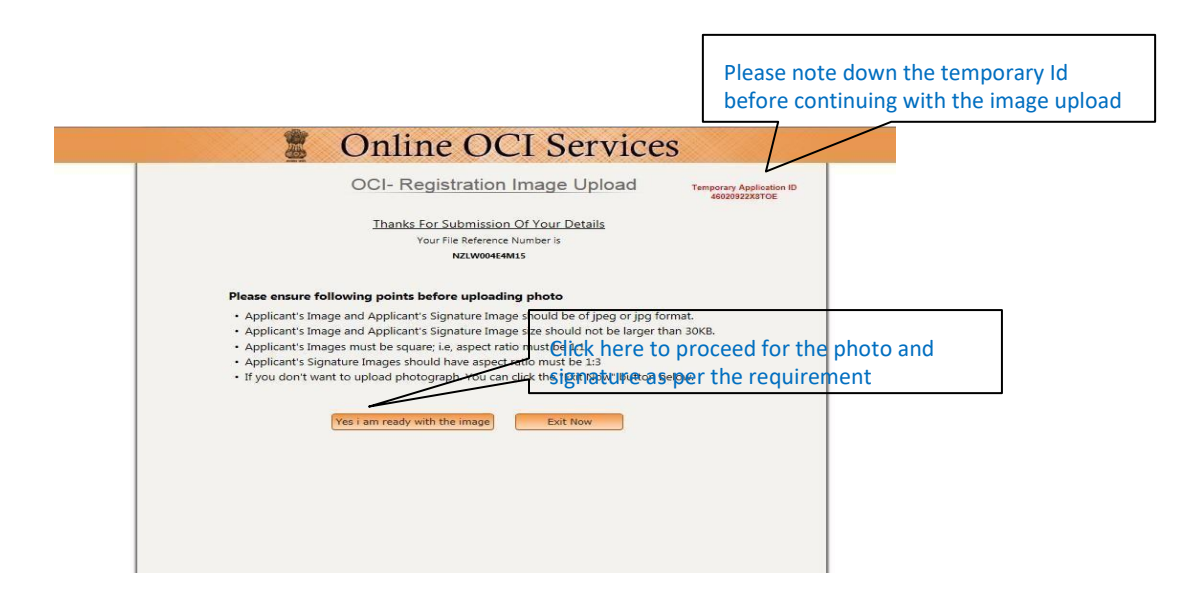

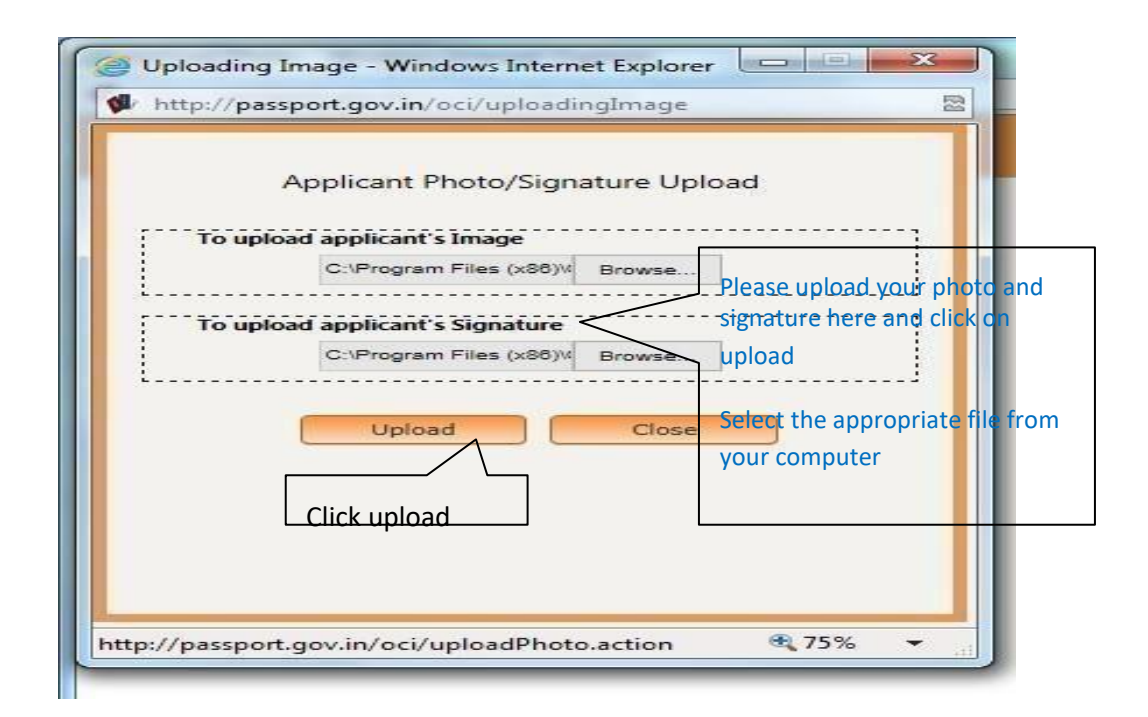

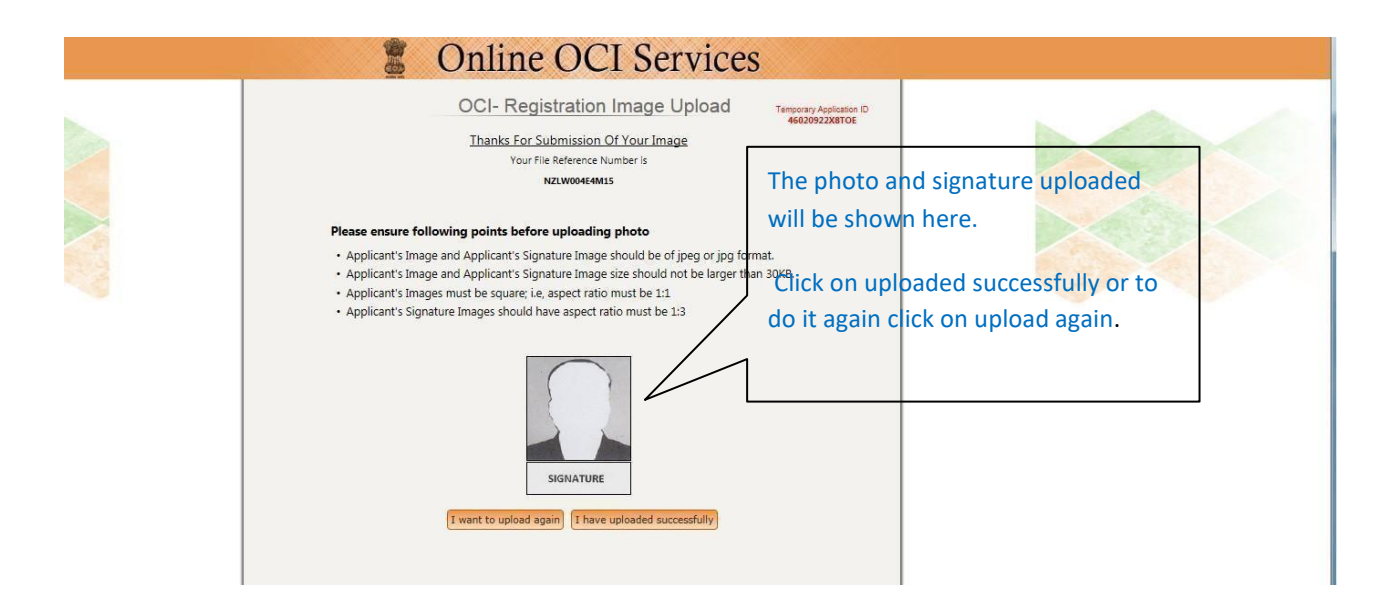

| TEMPORARY Application ID<br>46020922X8TOE                       |
|-----------------------------------------------------------------|
| egistration Process.                                            |
| ris                                                             |
|                                                                 |
| the following applicant(s).<br>Please note the file reference n |
| File Reference Number                                           |
| NZLW004E4M15                                                    |
| Exit                                                            |
| 1                                                               |

|                                                                                                    | OCI Registratio                                                                                                    | n Part-B                                                  |            |                                                                                                    |
|----------------------------------------------------------------------------------------------------|----------------------------------------------------------------------------------------------------|-----------------------------------------------------------|------------|----------------------------------------------------------------------------------------------------|
| Other Details of Applic                                                                                                    | cant(s)                                                                                                    |                                                           |            |                                                                                                    |
| Citizenship Details                                                                                                    |                                                                                                    |                                                           |            |                                                                                                    |
| Have you/any member of<br>If YES, give details(Refere                                                                                                    | your family applied for OCI registration earlier?<br>nce No., when and where applied and what was the outco                                                                                                    | ome)                                                      | • Yes      | No                                                                                                    |
|                                                                                                    |                                                                                                    | Details are                                               | required   | Please complete these quest                                                                                                  |
| Whether the applicant(s)<br>If YES, give specific detail                                                                                                    | sought asylum before applying for present citizenship?<br>s when and why                                                                                                    |                                                           | OYes       |                                                                                                    |
| Whether the applicant(s) f                                                                                                    | nad ever been a citizen of Pakistan or Bangladesh at any<br>s                                                                                                    | time? Yes/No                                              | Oyes       | O No                                                                                                    |
|                                                                                                    |                                                                                                    |                                                           |            |                                                                                                    |
| Whether either of parents<br>Pakistan or Bangladesh a<br>If YES, give specific detail:                                                                                                    | or grandparents or great-grandparents of applicant(s) h<br>t any time? Yes/No<br>s                                                                                                    | ad ever been citizen of                                   | Oyes       | O No                                                                                                    |
| Whether either of parents<br>Pakistan or Bangladesh a<br>If YES, give specific detail<br>Whether the applicant(s) (<br>military/Police/security/in<br>If YES, give specific detail                                                                                                    | or grandparents or great-grandparents of applicant(s) h<br>t any time? Yes/No<br>s<br>other than minor child/children) has worked / is working<br>telligence organizations? Yes/No<br>s                                                                                                    | ad ever been citizen of<br>in Armed Forces/Para-          | O Yes      | O No                                                                                                    |
| Whether either of parents<br>Pakistan or Bangladesh a<br>If YES, give specific detail<br>Whether the applicant(s) (<br>military/Police/security/ini<br>If YES, give specific details<br>Present Nationality Do                                                                                                    | or grandparents or great-grandparents of applicant(s) h<br>t any time? Yes/No<br>s<br>other than minor child/children) has worked / is working<br>telligence organizations? Yes/No<br>s<br>etails                                                                                                    | ad ever been citizen of<br>in Armed Forces/Para-          | O Yes      | ○ №<br>No<br>Please complete these questio                                                                                   |
| Whether either of parents<br>Pakistan or Bangladesh a<br>If YES, give specific detail<br>Whether the applicant(s)  <br>military/Police/security/in<br>If YES, give specific details<br>Present Nationality D<br>Applicant Name<br>MEHUL VIJAY MODY                                                                                                    | or grandparents or great-grandparents of applicant(s) he<br>t any time? Yes/No<br>s<br>other than minor child/children) has worked / is working<br>telligence organizations? Yes/No<br>s<br>etails<br>Present Nationality<br>NEW ZEALAND Select Method Select Method Sel    | ad ever been citizen of<br>in Armed Forces/Para-<br>ethod | Ves<br>Ves | <ul> <li>N₀</li> <li>Please complete these question as per the appropriate option</li> </ul>                                 |
| Whether either of parents<br>Pakistan or Bangladesh a<br>If VES, give specific detail<br>Whether the applicant(s) i<br>military/Police/security/in<br>If VES, give specific detail<br>Present Nationality D<br>Applicant Name<br>MEHUL VIJAY MOPY<br>Other Details                                                                                                    | or grandparents or great-grandparents of applicant(s) h<br>t any time? Yes/No<br>s<br>other than minor child/children) has worked / is working<br>telligence organizations? Yes/No<br>s<br>etails<br>Present Nationality Acquisition Me<br>NEW ZEALAND Select Method                                                                                                    | ad ever been citizen of<br>in Armed Forces/Para-<br>ethod | Ves<br>Ves | <ul> <li>No</li> <li>Please complete these question as per the appropriate option</li> </ul>                                 |
| Whether either of parents Pakistan or Bangladesh a If YES, give specific detail Whether the applicant(s)   military/Police/security/in If YES, give specific detail Present Nationality D Applicant Name MEHUL VUAY MOPY Other Details Previous Nationality of Applicant Nationality of Applicant Nationality Nationality of Applicant Nationality Nationality of Applicant Nationality Nationality National | or grandparents or great-grandparents of applicant(s) he<br>tany time? Yes/No<br>s<br>other than minor child/children) has worked / is working<br>letligence organizations? Yes/No<br>s<br>etails<br>Present Nationality Acquisition Me<br>NEW ZEALAND Select Method Select Method Select Method Select Method Select Method Select Method Select Method Select Method Select Method Select Method Select Method Select Method Select Method Select Method Select Method Select Method Select Method Select Method Select Country                                                                                                    | ad ever been citizen of<br>in Armed Forces/Para-<br>ethod | Ves        | <ul> <li>N₀</li> <li>N₀</li> <li>Please complete these question as per the appropriate option</li> </ul>                     |
| Whether either of parents Pakistan or Bangladesh a If YES, give specific detail Whether the applicant(s)   military/Police/security/in If YES, give specific detail Present Nationality D Applicant Name MEHUL VUAY MODY Other Details Previous Nationality of Applicant Mathematical Statematical Statematical  | or grandparents or great-grandparents of applicant(s) ht<br>tany time? Yes/No<br>s<br>other than minor child/children) has worked / is working<br>telligence organizations? Yes/No<br>s<br>etails<br>Present Nationality Acquisition Me<br>NEW ZEALAND Select Method Select Method Select Method Select Method Select Country<br>pelicant(s) (If Any)<br>select Country S                                                                                                    | ad ever been citizen of<br>in Armed Forces/Para-<br>ethod | Ves        | No Please complete these question as per the appropriate option Please complete these                                        |
| Whether either of parents<br>Pakistan or Bangladesh a<br>If YES, give specific detail<br>Whether the applicant(s) i<br>military/Police/security/in<br>If YES, give specific detail<br>Present Nationality D<br>Applicant Name<br>MEHUL VIJAY MODY<br>Other Details<br>Previous Nationality of Ap<br>MEHUL VIJAY MODY<br>State<br>Do you have relatives staying in<br>Has any of the applicant(s) face                                                                                                    | or grandparents or great-grandparents of applicant(s) he<br>tany time? Yes/No<br>s<br>other than minor child/children) has worked / is working<br>telligence organizations? Yes/No<br>s<br>etails<br>Present Nationality Acquisition Me<br>NEW ZEALAND Select Method S<br>select Method Select Method Select Country Select Country Select Method Select Country Select Country Select Cou | ad ever been citizen of<br>in Armed Forces/Para-<br>ethod | Ves<br>Ves | No Please complete these question as per the appropriate option Please complete these question as per the appropriate option |

| Online OCI Service                                                                                                    | vices                                                                                                    | ^                                                                                |
|----------------------------------------------------------------------------------------------------|----------------------------------------------------------------------------------------------------|----------------------------------------------------------------------------------|
| OCI Miscellaneous Service                                                                                                    | S                                                                                                    |                                                                                  |
| Thanks For Submission Of Your Details<br>YOUR FILE REFERENCE NUMBER IS<br>NOU HAVE BEEN SUCCESSFULLY COMPLETED ONLINE OCT RE<br>YOU HARE REQUESTED TO GENERATE FILLED REGISTRATION FORM FOR<br>YOU ARE REQUESTED TO URLOAD APPROPRIATE DOCUMENTS. OTHERWISE YOUR APP<br>To generate filled Registration Form | SISTRATION.<br>I RITHER REFERENCE<br>UCATION WILL NOT BE CONSIDERED.<br>Please generate y<br>Carterate Degustration Form | Note down your File Reference<br>which will be in the following<br>format number |
| To Exit                                                                                                    | Exit                                                                                                    |                                                                                  |

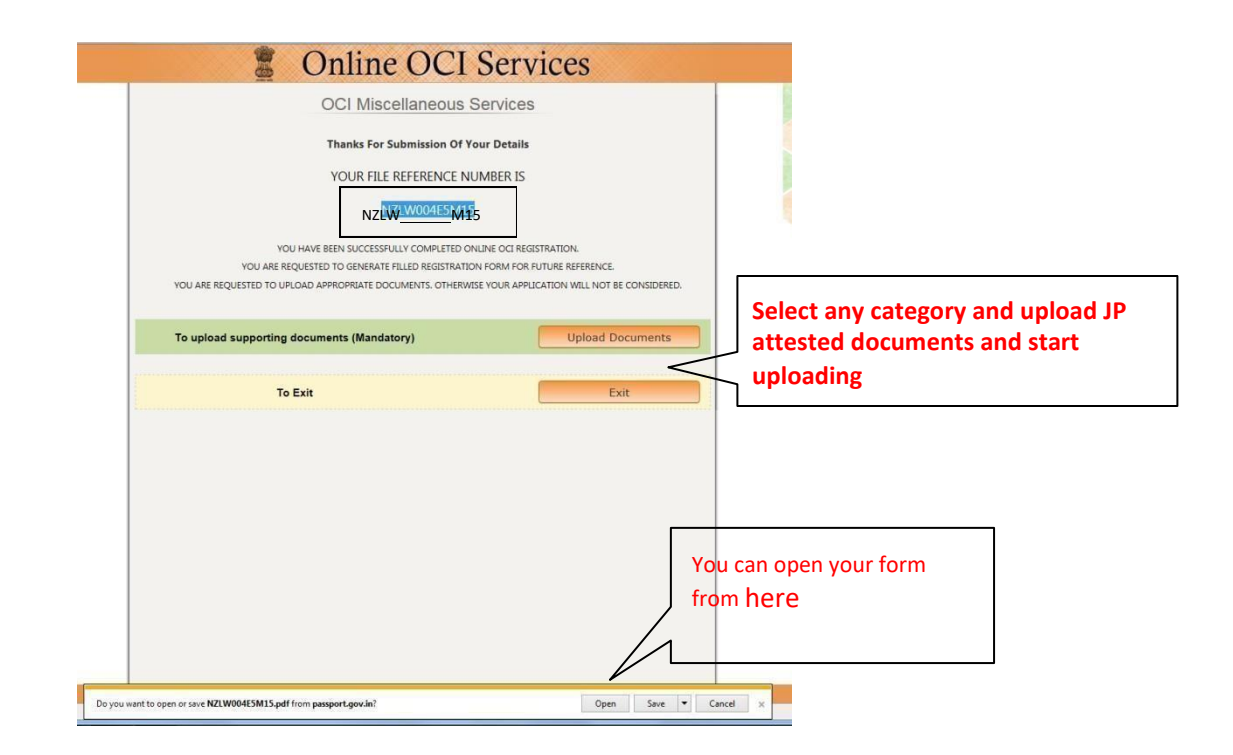

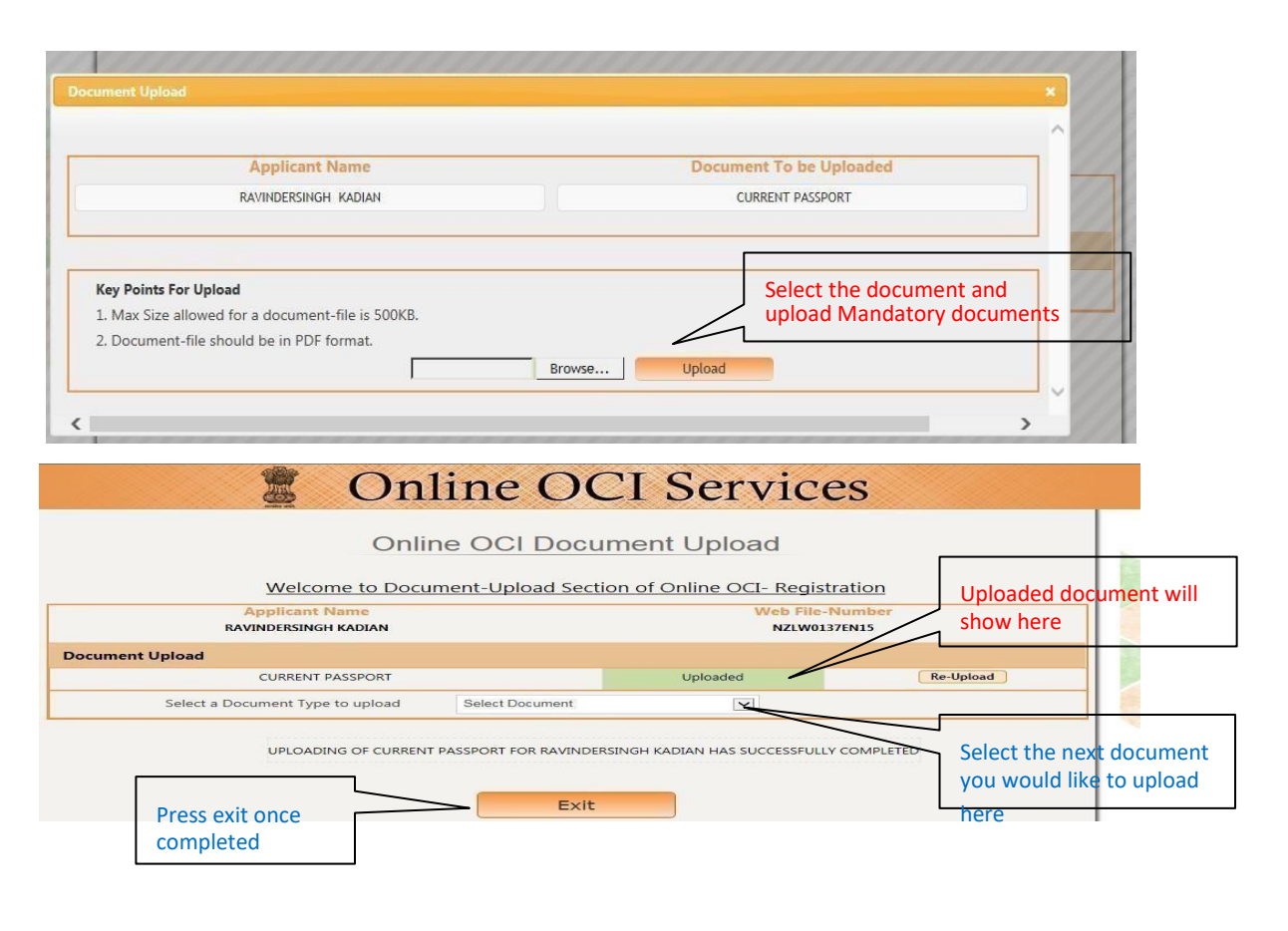

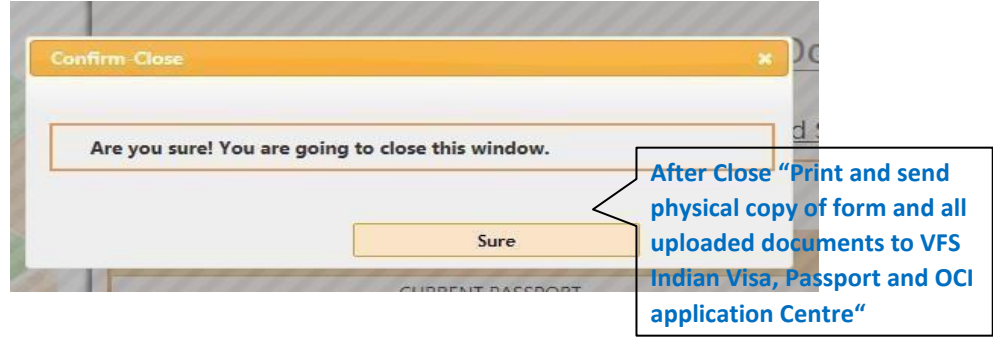